## How to Send a Secure Message From a SecureInbox

| SenditCertified" |                | ied™ | ≡                                                                                                   |           | Q Search mail |                | ~               |                     | Q    | ) (      | J   | € |
|------------------|----------------|------|----------------------------------------------------------------------------------------------------|-----------|---------------|----------------|-----------------|---------------------|------|----------|-----|---|
|                  |                |      | 🖬 Se                                                                                                | cure Inbo | x             |                |                 |                     |      |          |     |   |
|                  | New Email      |      |                                                                                                    |           |               |                |                 |                     |      |          |     |   |
|                  | Dashboard      |      |                                                                                                    |           | From          | Subject        | Received        |                     |      | Actio    | n   |   |
| •                | Secure Package | • •  |                                                                                                    | Ð         | Chris Morris  | G.Sai          | 09/15/2021 11:1 | 5:38 PM US/Aleutian | e    | :        | Î   |   |
| Ē                | Inbox          | 5    |                                                                                                    | Ð         | Chris Morris  | RE:testing sai | 09/15/2021 11:0 | 2:22 PM US/Aleutian | e    | :        | Î   |   |
| 5                | Sent           | 57   |                                                                                                    | M         | Mubin Kloon   | Testing        | 09/15/2021 10:3 | 5:28 PM US/Aleutian |      | :        | Î   |   |
|                  | Pacycle Rin    |      |                                                                                                    | S         | Emma watson   | RE:Esign demo  | 09/15/2021 02:0 | 2:18 AM US/Aleutian | e    | :        | Î   |   |
|                  | Droft          |      |                                                                                                    | H         | Ghanshyam D   | Ghanshyam      | 08/10/2021 08:5 | 7:17 AM US/Aleutian | e    | :        | Î   |   |
|                  |                | 200  |                                                                                                    |           | - 1           |                |                 | Rows per page:      | 15 👻 | 1-5 of 5 | ; < | > |
|                  | Secure Vault   |      |                                                                                                    |           |               |                |                 |                     |      |          |     |   |
|                  | Secure Inbox   | -    |                                                                                                    |           |               |                |                 |                     |      |          |     |   |
| <b>·</b>         | Contacts       | ~    |                                                                                                    |           |               |                |                 |                     |      |          |     |   |
| *                | Options        | ~    |                                                                                                    |           |               |                |                 |                     |      |          |     |   |
| €                | Logout         |      |                                                                                                    |           |               |                |                 |                     |      |          |     |   |
|                  |                |      |                                                                                                    |           |               |                |                 |                     |      |          |     |   |
|                  |                |      | Terms & Conditions   Patents   Privacy Policy   DMCA Policy<br>Copyright 2021. All Rights Reserved. |           |               |                |                 |                     |      |          |     |   |

→ After logging in click on **"Secure Inbox"** from the sidebar menu.

| 1 | Sendit Certifi  | ed™                                                                                                    | =                                                                        |                        |                              |                        |                             |                       | ?                 |             | €   |  |
|---|-----------------|----------------------------------------------------------------------------------------------------|--------------------------------------------------------------------------|------------------------|------------------------------|------------------------|-----------------------------|-----------------------|-------------------|-------------|-----|--|
|   |                 |                                                                                                    | 壆 Personal Secure Inbox                                                  |                        |                              |                        |                             |                       |                   |             |     |  |
|   | New Email       |                                                                                                    | Your SecureInbox lets you receive pr                                     | vate messages and a    | attachments from anyone      | , anywhere, anytime.   | For an overview, please wat | ch our video.         |                   |             |     |  |
|   | Dashboard       |                                                                                                    | https://www.youtube.com/embed/D6GRI0E4bnM?rel=0                          |                        |                              |                        |                             |                       |                   |             |     |  |
| 4 | Secure Package  | ~                                                                                                    | Personal Secure Inbox Overview                                           |                        |                              |                        |                             |                       |                   |             |     |  |
|   | Secure Fackage  | Ť                                                                                                    |                                                                          |                        |                              |                        |                             |                       | Watch la          | ter Sha     | are |  |
| • | Secure Vault    |                                                                                                    | Please complete the fields below to send a secure message to John Smith. |                        |                              |                        |                             |                       |                   |             |     |  |
| 2 | Secure Inbox    |                                                                                                    |                                                                          | 1. Message & Recipient | 2 Your Info Attachments      |                        | 100 S                       | end to John Smith     |                   |             |     |  |
| • | Contacts        |                                                                                                    |                                                                          |                        |                              |                        |                             |                       |                   |             |     |  |
| ۵ | Options         |                                                                                                    |                                                                          | Send To:<br>Subject    | John Smith<br>Secure Message |                        | * Required                  |                       |                   |             |     |  |
| Θ | Account Setting | IS                                                                                                    |                                                                          | Secure Message:        | MO 11 11 10 10 10            |                        |                             |                       |                   |             |     |  |
| ▦ | Admin Settings  |                                                                                                    |                                                                          |                        |                              |                        |                             |                       |                   |             |     |  |
| ÷ | Downloads & To  | ools                                                                                                    | Below is your web page address (link) to your SecureInbox.               |                        |                              |                        |                             |                       |                   |             |     |  |
| - | Logout          |                                                                                                    | Your SecureInbox link: localhost/per                                     | sonalsecureInbox?id    | =NDczMyZtdWJpbkBwcr          | nizywn5zGFUYXN5        | c3RIDXMuY29tJkpvaG4ga2      | Vu                    |                   |             |     |  |
| ك | Logout          |                                                                                                    | What can you do with this Link to yo                                     | ur SecureInbox?        | 170                          |                        |                             |                       |                   |             |     |  |
|   |                 | <ol> <li>Tou can copy and Paste this Link to your entail signature.</li> <li>You can Copy and Paste this Link to your entail signature.</li> <li>You can Copy and Paste this Link to your entails you use to communicate with others. For example, you can place the Link on your company's website or post if on your Eacebook.</li> </ol> |                                                                          |                        |                              |                        |                             |                       |                   |             |     |  |
|   |                 |                                                                                                    | page or add it to Linkedin.                                              |                        |                              |                        |                             |                       |                   |             |     |  |
|   |                 |                                                                                                    | 3. When someone clicks on your Lin<br>information comes securely to you. | k, your SecureInbox v  | veb page will be displayed   | l, where they can fill | out the simple web form and | d attach any files. ( | Once they click " | Send", thei | r   |  |
|   |                 |                                                                                                    | internet becarely to you.                                                |                        |                              |                        |                             |                       |                   |             |     |  |

→ Click on SecureInbox link

|   | Chris                                     | Morris                                     |  |
|---|-------------------------------------------|--------------------------------------------|--|
| - | Email Address *                           | Confirm Email Address *                    |  |
|   | chris@gmail.com                           | chris@gmail.com                            |  |
|   | Phone Number *                            |                                            |  |
|   | + 1 🖌 🖌 3456565656                        |                                            |  |
|   | Sender Receipt                            |                                            |  |
|   | Mobin *                                   |                                            |  |
|   | Secure inbox                              |                                            |  |
|   | Message                                   |                                            |  |
|   | D Source   X □ □ □ □ □ □ + →   ♥ -        |                                            |  |
|   | B I Styles - Normal - Font - Size - A - M | ] ± ≡ ≡   ∞ ∞ ♥   ₩   ₩ ⊞ ≣ Ω<br>-   X   ? |  |
|   | Secure inbox                              |                                            |  |
|   |                                           |                                            |  |
|   |                                           |                                            |  |
|   |                                           |                                            |  |
|   |                                           |                                            |  |
|   | 🛞 Attach File                             | Send                                       |  |
|   |                                           |                                            |  |

 $\rightarrow$  An encrypted page will open, fill all the required fields and click on "Send".

| Thank you for contacting John ken.<br>Copyright 2021. Privacy Data Systems LLC. All rights reserved. | Success!<br>Email sent successfully. | * |
|----------------------------------------------------------------------------------------------------|--------------------------------------|---|
|                                                                                                    |                                      |   |
|                                                                                                    |                                      |   |
|                                                                                                    |                                      | L |